) Dirección General del Patrimonio Universitario

Comprobación de folios "A Reserva de comprobar" (DCI/AR), mediante los siguientes folios de alta: A) Por pedidos Nacionales (DCI/AN); B) Por pedidos de Importación (DCI/AI) y C) Altas por CONACyT (DCI/AY), este último folio cuando intervengan recursos de ese Consejo, según corresponda.

| Área responsable del Trámite                  | Dirección de Bienes Muebles                                                                                                    |  |
|-----------------------------------------------|----------------------------------------------------------------------------------------------------|--|
| Datos de atención para realizar el<br>trámite | Departamento de Registro y Control Patrimonial.<br>Lunes a Jueves de 9:00 a 15:00 y de 17:00 a 20:30 horas, Viernes hasta las 20:00 horas<br>C.P. Luis Javier Moreno Zurita, Jefe del Departamento<br>Ext. 26350<br>Iuis.moreno@patronato.unam.mx<br>Lic. Alma Elisa Castro Gutiérrez, Coordinadora<br>Ext. 48210<br>alma.castro@patronato.unam.mx |  |
|                                               |                                                                                                    |  |

## Descripción del Trámite

Con el propósito de comprobar folios "A Reserva de Comprobar" (DCI/AR) las Entidades y Dependencias Universitarias deberán de registrar en el SICOP los bienes nacionales o extranjeros adquiridos a través de la Dirección General de Proveeduría o directamente por las Entidades y Dependencias descentralizadas.

La comprobación de folios "A Reserva de Comprobar" (DCI/AR) deberá ser mediante los folios (DCI/AN) para las compras Nacionales, (DCI/AI) para las compras de Importación folios (DCI/AY) para Altas por CONACyT, este último folio cuando intervengan recursos de ese Consejo, según corresponda, dicha comprobación puede ser total o parcial, en este último caso, para las comprobaciones subsecuentes se registran los bienes con el tipo de adquisición correspondiente y se deberá señalar en el campo de observaciones que es un complemento del (DCI/AR) inicial.

## ¿Quién puede presentar el Trámite?

Secretarios Administrativos y Jefes de Unidad Administrativa, de las Entidades y Dependencias Universitarias.

|            | Por la Dirección General de Proveduría deberán:                                                                                                    |
|------------|----------------------------------------------------------------------------------------------------|
| Requisitos | <ol> <li>Ingresar al Módulo de Capturas del SICOP, al ingresar la Entidad o Dependencia Universitaria le<br/>aparecerá la notificación de entrega de los bienes por parte de la Dirección General de<br/>Proveeduría a fin de que compruebe el folio AR, dar doble clic en el folio (DCI/AR) que se vaya a<br/>comprobar seleccionando el tipo de movimiento que corresponda (Pedidos Nacionales, Pedidos<br/>de Importación o de Recursos CONACyT y los datos de los bienes: marca, serie, modelo, costo,<br/>ubicación, etc. En el campo de observaciones se deberá indicar claramente la ubicación física de<br/>los bienes, asimismo deberán ser marcados con la etiqueta con código de barras que le<br/>corresponda según el SICOP.</li> <li>Enviar al SICOP vía página Web http://www.patrimonio.unam.mx/sicopimx el "Comprobante de<br/>registro de los bienes" que emitió el SICOP con la siguiente documentación proporcionada por la<br/>Dirección General de Proveeduría: factura, requisición autorizada por la Dirección General de<br/>Proveeduría, vale de entrega emitida por esta última Dirección General y/o nota de remisión.</li> <li>La DGPU verificará la documentación enviada, en el caso de que la documentación presente<br/>alguna irregularidad, se enviará por el Sistema de Mensajes del SICOP el motivo del rechazo.</li> <li>Una vez aceptado el folio, se programará la verificación física de los bienes, se corroborará que la marca,<br/>serie y modelo de los mismos concuerden entre lo registrado en el SICOP con los datos del bien<br/>físicamente, una vez verificados y todo se encuentre correcto se activará el folio, en caso contrario se<br/>rechazará vía sistema a fin de que las Entidades y Dependencias Universitarias efectúen en Sistema las</li> </ol> |
|            | correcciones pertinentes.                                                                                                    |
|            | Las Entidades y Dependencias Universitanas que cuentan con Subcomite deberan:                                                                                                    |
|            | <ol> <li>Proporcionar a la Dirección General del Patrimonio Universitario vía correo electrónico<br/>alma.castro@patronato.unam.mx la requisición definitiva, autorizada por la Dirección de General<br/>de Proveeduría y la Unidad de Proceso Administrativo para llevar a cabo el vínculo y poder<br/>realizar la comprobación del movimiento posteriormente.</li> <li>Una vez creado el vínculo y que se reciban las facturas que ampara la compra de los bienes,<br/>deberán registrarlos ingresando al Módulo de Capturas del SICOP, al ingresar la Entidad o<br/>Dependencia Universitaria le aparecerá el siguiente mensaje: "Tiene(s) 1 folio(s) a Reserva de<br/>Comprobar pendiente(s) ¿Desea realizar su registro?" en caso afirmativo dar doble clic en el folio<br/>(DCI/AR) que se vaya a comprobar seleccionando el tipo de movimiento que corresponda<br/>(Pedidos Nacionales, Pedidos de Importación o de Recursos CONACyT y los datos de los<br/>bienes: marca, serie, modelo, costo y ubicación. En el campo de observaciones se deberá indicar<br/>claramente la ubicación física de los bienes, asimismo deberán ser marcados con la etiqueta con<br/>código de barras que le corresponda según el SICOP.</li> <li>Enviar al SICOP vía página Web http://www.patrimonio.unam.mx/sicopimx el "Comprobante de</li> </ol>                                                                                                    |

| <ul> <li>registro de los bienes" que emitió el SICOP con la siguiente documentación: factura, requisición autorizada por la DGPr, vale de entrega emitida por esta última Dirección General y/o nota de remisión.</li> <li>7. La DGPU verificará la documentación enviada y programa la verificación física de los bienes. En el caso de que la documentación presente alguna irregularidad, se enviará por el Sistema de Mensajes del SICOP el motivo del rechazo.</li> <li>8. En la verificación física de los bienes, se corroborará que la marca, serie y modelo de los mismos concuerden entre lo registrado en el SICOP con los datos del bien físicamente, una vez verificados y todo se encuentre correcto se activará el folio, en caso contrario se rechazará vía sistema a fin de que las Entidades y Dependencias Universitarias efectúen en Sistema las correcciones pertinentes.</li> </ul> |                                                                                                    |
|----------------------------------------------------------------------------------------------------|----------------------------------------------------------------------------------------------------|
| Medio de Solicitud                                                                                                    | El trámite deberá realizarse a través del Módulo de Capturas del SICOP y para el envío de documentación mediante la página Webhttp://www.patrimonio.unam.mx/sicopimx/login.php                                                                                                    |
| Tiempo de Respuesta                                                                                                    | El tiempo de respuesta es aproximadamente de 3 días hábiles, contabilizados a partir de la fecha en que<br>las Entidades y Dependencias Universitarias hayan enviado la documentación vía página Web al SICOP.<br>Las Entidades y Dependencias Universitarias, recibirán el estado de su trámite por medio del Centro de<br>Mensajes del SICOP. |
| Resultado del Trámite                                                                                                    | Incorporar al activo fijo de las Entidades y Dependencias Universitarias los bienes muebles adquiridos a través de la Dirección General de Proveeduría de Importación o Nacionales y conclusión del folio (DCI/AR).                                                                                                    |
|                                                                                                    |                                                                                                    |